# 104 學年度全國學生舞蹈比賽資訊網操作手冊

【全國學生舞蹈比賽資訊網:http://studentdance.perdc.ntnu.edu.tw 】

一、會員登入

(一)加入會員

※一個帳號報名一支舞,請自行註冊會員

二、比賽線上報名

(一) 比賽個人組線上報名

(二) 比賽團體組線上報名

### 一、會員登入

#### (一)加入會員

欲利用本系統進行報名、查詢報名審核狀況、重送報名表...等相關事宜,須 先註冊成為網站會員,加入會員步驟如下:

- 1.會員註冊
- 2.填寫資料
- 3.註冊成功
- 4.輸入帳號、密碼登入
- 5.登入成功

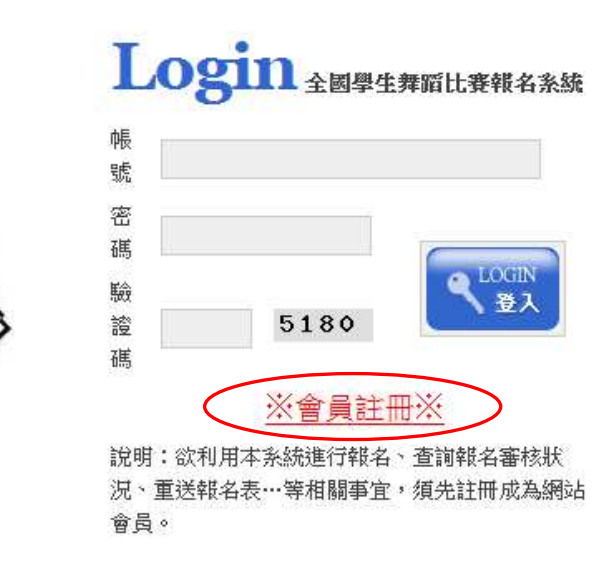

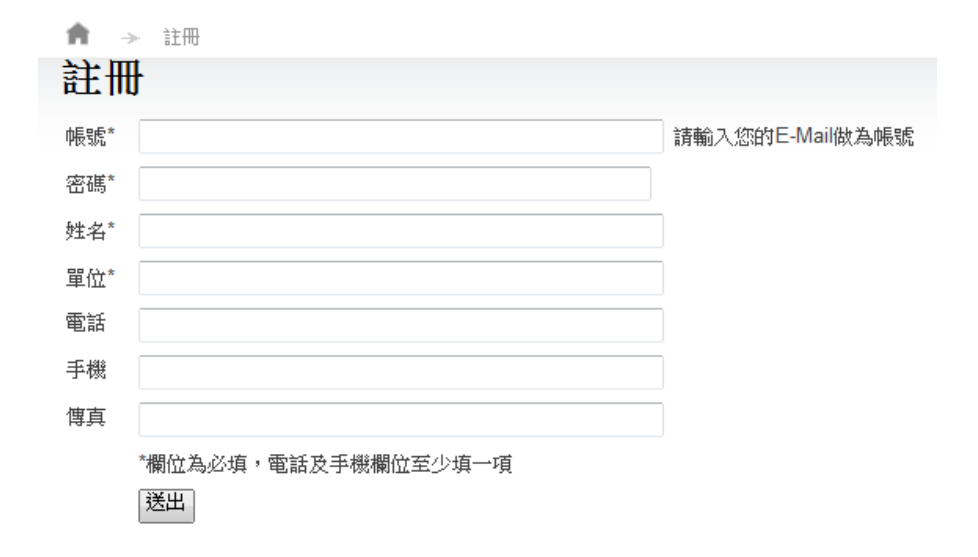

\*星號為必填資料欄位。

#### 二、比賽線上報名

請先登入會員後,方能進入報名程序。

- (一) 比賽個人組線上報名
  - 1. 請點選主選單上之「報名登錄」鈕。
  - 2. 選取「比賽分區」與「比賽組別」。
  - 3.請按儲存資料。

| 全國學生舞蹈比賽資訊網                                                                             | ID:林∘∘   | 會員資料   操作手冊   登出 |
|-----------------------------------------------------------------------------------------|----------|------------------|
|                                                                                         | 報名登錄 34  | 恐報名 列印送件         |
| 報名登錄                                                                                    | 育 → 報名登錄 | → 国际資料           |
| ang an energeneral paners' periodic di anti-<br>anti anti anti anti anti anti anti anti | 團隊資料     | 維護               |
| 團隊資料                                                                                    | 項目       | 內容               |
|                                                                                         | 比賽分區*    |                  |
|                                                                                         | 比賽組別*    |                  |
|                                                                                         |          | 儲存資料             |

- 4.各欄位請逐項填妥,以便作為日後敘獎依據,星號為必填項目。
- 5.資料填寫完畢後請按「儲存資料」將報名資料暫存為草稿。

| 報名登錄                 | <b>周光</b> 次则始游 | 医湿疹科                                                                                                   |
|----------------------|----------------|----------------------------------------------------------------------------------------------------|
| Sector Sector Sector | 圈隊頁科維護         |                                                                                                    |
| 國隊資料                 | 相目             | 内容                                                                                                    |
| 演出人員                 | 比赛分區*          | 新北市一東                                                                                                  |
|                      | 比賽組別*          | 國中個人組                                                                                                  |
|                      | 舞蹈項目*          | v                                                                                                    |
|                      | 参赛学校*          |                                                                                                    |
|                      | 業務聯絡人*         |                                                                                                    |
|                      | 業務聯絡人服務單位*     |                                                                                                    |
|                      | 莱路联络人联络電話*     |                                                                                                    |
|                      | 編舞歌師*          |                                                                                                    |
|                      | 編舞教師服務單位*      |                                                                                                    |
|                      | 編舞數師聯絡電話*      |                                                                                                    |
|                      | 助理指導教師*        |                                                                                                    |
|                      | 助理相導教師服務單位*    |                                                                                                    |
|                      | 助理相導教師聯絡電話*    |                                                                                                    |
|                      | 節目名稱           |                                                                                                    |
|                      | 演出時間(分)*       |                                                                                                    |
|                      | 演出時間(秒)*       |                                                                                                    |
|                      | 記樂曲名"          |                                                                                                    |
|                      | 作曲者演奏者或樂回*     |                                                                                                    |
|                      | 專結名稱*          |                                                                                                    |
|                      | 出版者*           |                                                                                                    |
|                      | 使用道具*          | <ul> <li>□ 無 □ 煙、火類 □ 水、冰類 □ 粉末、碎屑類 □ 各類液體 □ 尖鏡、利刀物品</li> <li>□ 易歌詞解物品 □ 以上運頂無法清楚表達、鋼填寫道具備註</li> </ul> |
|                      | 道具備註"          |                                                                                                    |
|                      | 影音投稿。          | ◎ 是 ◎ 否 (※我同意我於晉級決奏中之隔片與影片(至多90秒)用於大會與教育部宣復<br>期新善之里)                                                  |

6.填寫演出人員資料

|                  |              | IC<br>報名 | ):林○○ │ 會員資<br>登録 →確認報名 | 3科 操作手册<br>列印送件 | 登出   |    |    |      |    |   |
|------------------|--------------|----------|-------------------------|-----------------|------|----|----|------|----|---|
|                  | 報名登錄         | ▲演出      | ▶ 報名登錄<br>【人員管理         | → 演出人員          |      |    |    |      |    |   |
| $\boldsymbol{<}$ | 團隊資料<br>演出人員 | 新地       | 道演出人員 道出                | 步               | 自公资新 | 使日 | 作日 | 就讀   | 計能 | l |
|                  |              | No.      | 人員姓名                    | 姓名(英文)          | 身分證號 | 性別 | 生日 | 年級班別 | 狀態 |   |

7.檢閱並確認報名表,若於檢閱頁中發現資料填寫錯誤,請依步驟 4~6 進行修改。

| 全國學生舞蹈比赛資訊網                                                                                                    | □D:林。。 會員資料 操作         | F手冊 登出        |         |             |        |    |
|----------------------------------------------------------------------------------------------------|------------------------|---------------|---------|-------------|--------|----|
| DANCL                                                                                                    | 報名登錄 確認報名 列印送自         | +             |         |             |        |    |
| 確認載名                                                                                                    | ↑ → 報名登録 → 確認報         | 2             |         |             |        |    |
| and an employed teach of the second state of the second second se | 確認報名                   |               |         |             |        |    |
| 確認報名                                                                                                    | 報名資料狀態:其稿              |               |         |             |        |    |
|                                                                                                    | 送件審核:尚未審核              |               |         |             |        |    |
|                                                                                                    | 比赛分區:新北市一東             |               |         |             |        |    |
|                                                                                                    | 比赛組別:國中個人組             |               | 舞蹈项目:現  | 見代舞         |        |    |
|                                                                                                    | 參加單位:[國中][市立汐止國中]      |               | 聯絡電話:(  | 02)26412065 |        |    |
|                                                                                                    | 通訊地址:新北市汐止區禮門里大同路.     | 二段394號        |         |             |        |    |
|                                                                                                    | 業務聯絡人 <b>:</b> 林○○     |               | 服務單位:。  | □□國中        |        |    |
|                                                                                                    | 聯絡電話:02-12345678       |               |         |             |        |    |
|                                                                                                    | 節目名稱:○○舞蹈              |               | 演出時間:6  | 汾10秒        |        |    |
|                                                                                                    | 配樂曲名:配樂曲名              |               | 作曲者演奏者  | 皆或樂團:林□□    |        |    |
|                                                                                                    | 專輯名稱:專輯名稱              |               | 出版者:林曰  |             |        |    |
|                                                                                                    | 編舞教師:林□□               |               | 編舞教師服務  | 99⃣️位:□□國中  |        |    |
|                                                                                                    | 編舞教師聯絡電話:02-12345678   |               |         |             |        |    |
|                                                                                                    | 助理指導教師:林□□             |               | 助理指導教師  | 师服務單位:○○國中  |        |    |
|                                                                                                    | 助理指導教師聯絡電話:02-12345678 |               |         |             |        |    |
|                                                                                                    | 特殊道具 <b>:[</b> 無]      |               |         |             |        |    |
|                                                                                                    | 道具備註:                  |               |         |             |        |    |
|                                                                                                    | ※影音授權:我同意我於晉級決赛中之      | 照片與影片(至多90秒)月 | 目於大會與教育 | 「部宣傅與教學之用   |        |    |
|                                                                                                    | 演出人員名單(參赛人數:1 候補人數:    | 0)            |         |             |        |    |
|                                                                                                    | 序 演出人員姓名               | 身分證號          | 性別      | 生日          | 就讀年級班別 | 狀態 |
|                                                                                                    | 1 陳〇〇                  | A123456789    | 男       | 2000/01/02  | 三年一班   | 泰赛 |
|                                                                                                    |                        | 確認報名          | 刪除資料    | ]           |        |    |

8.資料檢閱正確無誤後請按「確定報名」。

# 9.資料一經確認,則鎖定無法再異動,請特別注意。

| 全國學生舞蹈比赛資訊網                                                                                                    |          | D:林∘∘ 會員資料 操作手册              | ₩ 登出        |        |                  |         |               |
|----------------------------------------------------------------------------------------------------|----------|------------------------------|-------------|--------|------------------|---------|---------------|
| DAIL                                                                                                    | 報名       | 登錄 確認報名 外印送件                 |             |        |                  |         |               |
| 確認裁名                                                                                                    | <b>n</b> | → 報名登録 → 確認報名                |             |        |                  |         |               |
| In the second second | 確        | 認報名                          |             |        |                  |         |               |
| 確認報名                                                                                                    | 報名       | 資料狀態:已確認報名。請列印報名表1           | 式3份並加蓋學校註   | 冊組章戳,向 | 學校所在縣市(區)主       | E辦單位報名。 | $\overline{}$ |
|                                                                                                    | 送件       | <b>審核:尚未審</b> 核              |             |        |                  |         |               |
|                                                                                                    | 比赛       | 分區:新北市一東                     |             |        |                  |         |               |
|                                                                                                    | 比赛       | 組別:國中個人組                     |             | 舞蹈项目:現 | 見代舞              |         |               |
|                                                                                                    | 參加       | 單位:[國中][市立汐止國中]              |             | 聯絡電話:( | 02)26412065      |         |               |
|                                                                                                    | 通訊       | 地址:新北市汐止區禮門里大同路二段3           | 94號         |        |                  |         |               |
|                                                                                                    | 業務       | 聯絡人:林〇〇                      |             | 服務單位:。 | □□國中             |         |               |
|                                                                                                    | 聯絡       | 電話:02-12345678               |             |        |                  |         |               |
|                                                                                                    | 節目       | 名稱:□□舞蹈                      |             | 演出時間:@ | 汾 <b>10</b> 秒    |         |               |
|                                                                                                    | 配樂       | 曲名:配樂曲名                      |             | 作曲者演奏  | 皆或樂團:林□□         |         |               |
|                                                                                                    | 專輯       | 名稱:專輯名稱                      |             | 出版者:林。 |                  |         |               |
|                                                                                                    | 編舞       | 教師:林□□                       |             | 編舞教師服務 | 99單位:□□國中        |         |               |
|                                                                                                    | 編舞       | 教師聯絡電話 <b>:02-12345678</b>   |             |        |                  |         |               |
|                                                                                                    | 助理       | 指導教師:林□□                     |             | 助理指導教師 | 师服務單位:○○國中       | 1       |               |
|                                                                                                    | 助理       | 指導教師聯絡電話 <b>:02-12345678</b> |             |        |                  |         |               |
|                                                                                                    | 特殊       | 道具:[無]                       |             |        |                  |         |               |
|                                                                                                    | 道具       | 備註:                          |             |        |                  |         |               |
|                                                                                                    | ※影       | 音授權:我同意我於晉級決赛中之照片,           | 風影片(至多90秒)用 | 於大會與教育 | 「部宣傅與教學之用        |         |               |
|                                                                                                    | 演出人      | 、員名單(參赛人數:1 候補人數:0)          |             |        |                  |         |               |
|                                                                                                    | 序        | 演出人員姓名                       | 身分邏號        | 性別     | 生日               | 就讀年級班別  | 狀態            |
|                                                                                                    | 1        | 隙〇〇                          | A123456789  | 男      | 2000/01/02       | 三年一班    | 參赛            |
|                                                                                                    |          | $\sim$                       | 確認報名        | 刪除資料   | $\triangleright$ |         |               |
|                                                                                                    |          |                              |             |        |                  |         |               |

10.列印送件,請直接使用瀏覽器的列印功能列印。

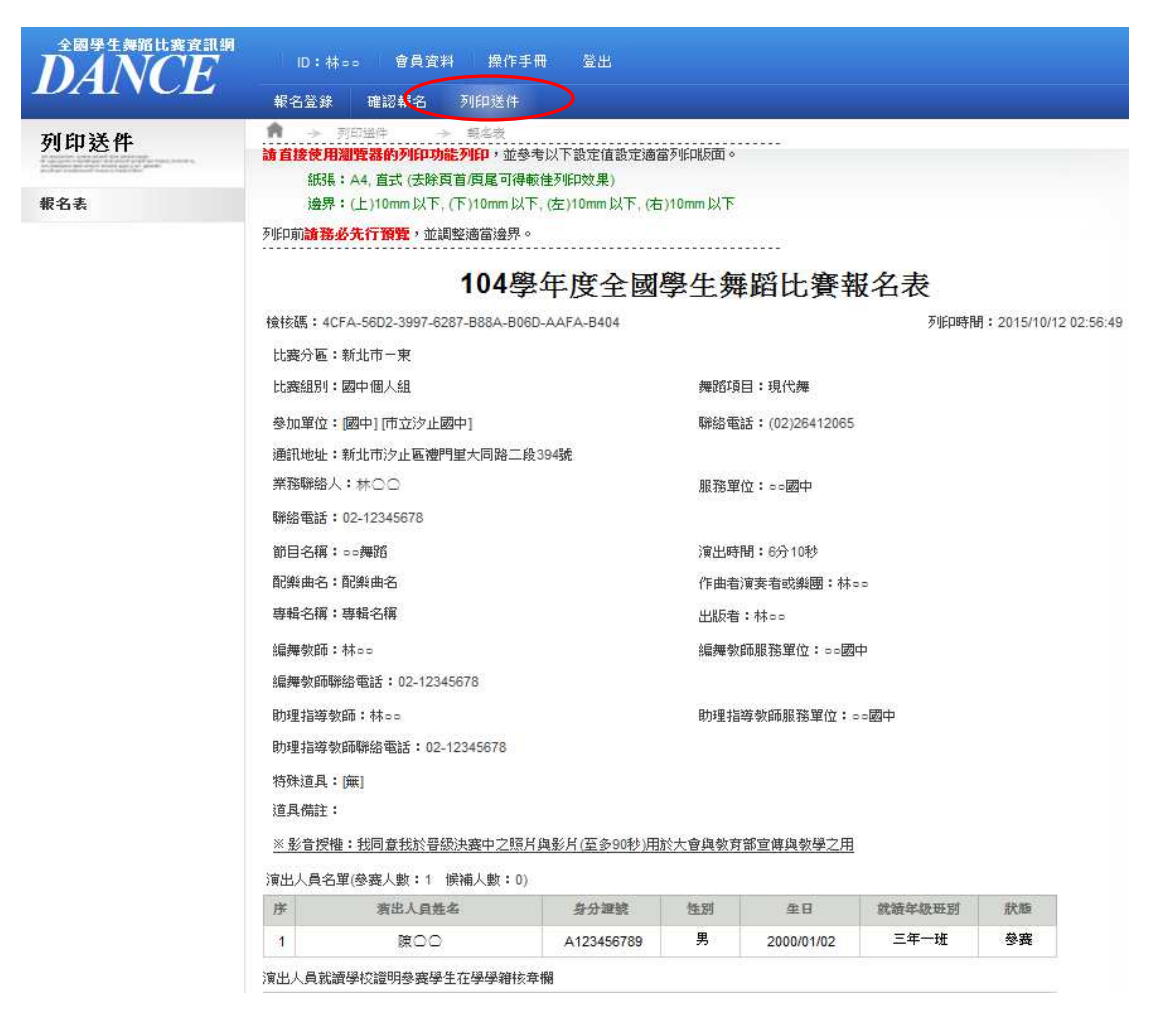

11.此時您已完成電子送件報名,請務必列印 A4 規格報名表一式三份,您亦可於 「**列印送件**」頁面列印。加蓋學校之印信後於各縣市分區所規定時間內,郵寄所 屬縣市政府,才算完成整個報名程序,未加蓋印信者不予受理報名。

#### (二)團體組報名流程

請先登入會員後,方能進入報名程序。

- 1. 請點選主選單上之「報名登錄」鈕。
- 2. 選取「比賽分區」與「比賽組別」。
- 3.請按儲存資料。

| 全國學生舞蹈比賽資訊網                                                                                                    | ID:林∘∘   | 會員資料 操作手冊 登出 |
|----------------------------------------------------------------------------------------------------|----------|--------------|
|                                                                                                    | 報名登錄     | 認報名 列印送件     |
| 報名登錄                                                                                                    | ↑ → 報名登録 |              |
| an maximum space analytic per parameters<br>an log-pare industry per parameters and parameters<br>an unique per analytic per parameters<br>and an experiment perpendicular<br>and an experiment perpendicular | 團隊資料     | 維護           |
| 團隊資料                                                                                                    | 項目       | 內容           |
|                                                                                                    | 比賽分區*    |              |
|                                                                                                    | 比賽組別*    |              |
|                                                                                                    |          | 儲存資料         |

- 4.各欄位請逐項填妥,以便作為日後敘獎依據,星號為必填項目。
- 5.資料填寫完畢後請按「儲存資料」將報名資料暫存為草稿。

|      | ADDED ADDED            | 21 Pr 22 Pr                                                                            |
|------|------------------------|----------------------------------------------------------------------------------------|
| 報名登錄 | 團隊資料維護                 | 2029                                                                                   |
| 国家資料 | 瀬田                     | 大臣                                                                                     |
| 演出人員 | 比差分至"                  | 新亚市一家                                                                                  |
| 行业人員 | 比查證別                   | 国中日回陸之祖                                                                                |
|      | 关验项目*                  |                                                                                        |
|      | <b>参告學校</b> "          |                                                                                        |
|      | 業務職給人"                 | B≹==                                                                                   |
|      | 美丽勒格人丽丽里位*             | ee圖半                                                                                   |
|      | 常發動終人動終回話 <sup>+</sup> | 02-12345678                                                                            |
|      | 编制数约"                  | ()(teo                                                                                 |
|      | 编集数纸链路里位"              | ao圆中                                                                                   |
|      | 编并数式则终直结"              | 02-12345678                                                                            |
|      | 1957                   | (波==                                                                                   |
|      |                        | ==翌中                                                                                   |
|      | 計經病導動研測総直接"            | 02-12345678                                                                            |
|      | 数目名编                   | 計画迄稿AAA                                                                                |
|      | 波出時間(分)*               | 06 🖂                                                                                   |
|      | 演出時間(秒)*               | 10 -                                                                                   |
|      | 記樂曲冬"                  | E:MABC                                                                                 |
|      | 作曲者演奏者或樂園"             | ())<br>())                                                                             |
|      | 專輯名稿*                  | <b>無</b>                                                                               |
|      | 出版者*                   |                                                                                        |
|      | 住用道具*                  | □ 集 図 超 · 光振 図 水 · 沈振 図 粉末 · 裕属振 □ 各振物量 □ 会然 · 利力物品<br>□ 易致動物物品 □ 以上還須無治清益表述 · 請慎高道品得益 |
|      | BLAT                   | C                                                                                      |
|      | 501218°                | ● 是 ○ 否 (※我司室我外看提供去中之元片與影片(至多90秒)用於大會與教育部宣信系<br>教學之用)                                  |

#### 6.填寫演出人員資料

|   |              | ID:<br>報名登錄 | 林○○ 會員資<br>● 確認報名       | 7料 操作手册<br>列印送件 | 登出   |    |    |            |    |   |
|---|--------------|-------------|-------------------------|-----------------|------|----|----|------------|----|---|
|   | 報名登錄         | ▲ →<br>演出   | <sup>報名登錄</sup><br>人員管理 | → 演出人員          |      |    |    |            |    |   |
| < | 團隊資料<br>演出人員 | 新增演<br>No.  | 出人員<br>演出<br>人員姓名       | 步 姓名(英文)        | 身分證號 | 性別 | 生日 | 就讀<br>年級班別 | 狀態 | i |

### 7.填寫行政人員資料

| 管线 网络银毛 列印送件  |                                                    |                                                                                                    |
|---------------|----------------------------------------------------|----------------------------------------------------------------------------------------------------|
|               |                                                    |                                                                                                    |
| → 報名登録 → 行臣人員 |                                                    |                                                                                                    |
| <b>女人員管理</b>  |                                                    |                                                                                                    |
| 增行政人員         |                                                    |                                                                                                    |
| No.           | 行政人員姓名                                             |                                                                                                    |
|               | → R422# → 行民人員<br><b>改人員管理</b><br>增行政人員 下一步<br>No. | <ul> <li>→ 第名登録</li> <li>→ 行臣人員</li> <li> <b>改人員管理</b><br/><sup>尚</sup>行政人員         「下一步<br/>No.<br/>行政人員進名         </li> </ul> |

8.檢閱並確認報名表,若於檢閱頁中發現資料填寫錯誤,請依步驟 4~7 進行修改。

| DANCE                                                   | D:林oo 含臭資料 換(                                                                   | 時冊 登出                                    |                          |                                          |        |                 |
|---------------------------------------------------------|---------------------------------------------------------------------------------|------------------------------------------|--------------------------|------------------------------------------|--------|-----------------|
|                                                         | 相名發熱 確認相名 列列进行                                                                  | +                                        |                          |                                          |        |                 |
| 確認報名                                                    | ・ 第三日前 ・ 第三日前 ・ 第三日前 ・ 第三日前 ・ 第三日前 ・ 第三日前 ・ 1 ・ 1 ・ 1 ・ 1 ・ 1 ・ 1 ・ 1 ・ 1 ・ 1 ・ |                                          |                          |                                          |        |                 |
| an ann a shaharan an an an an an an an ann an ann an an | 確認報名                                                                            |                                          |                          |                                          |        |                 |
| 建氯氟名                                                    | <b>絕名資料狀態:單簡</b>                                                                |                                          |                          |                                          |        |                 |
|                                                         | 送件審核:同未審核                                                                       |                                          |                          |                                          |        |                 |
|                                                         | 比差分區:新北帝一東                                                                      |                                          |                          |                                          |        |                 |
|                                                         | 比麼道別:國中B 国體乙道                                                                   |                                          | 美路項目:3                   | 見代録                                      |        |                 |
|                                                         | 參加單位:[圖申] [市立業且圖申]                                                              |                                          | 聯絡包括:(                   | 02)24922053                              |        |                 |
|                                                         | 通訊地址:新北市基里區新爾路24號                                                               |                                          |                          |                                          |        |                 |
|                                                         | 業務制総人:院〇〇                                                                       |                                          | 服務團位: ·                  | る関サ                                      |        |                 |
|                                                         | 聯絡包括:02-12345678                                                                |                                          |                          |                                          |        |                 |
|                                                         | 聞目名称: 罰目名稿AAA                                                                   |                                          | 演出時間:6                   | 分10秒                                     |        |                 |
|                                                         | 配鄉曲名:配鄉ABC                                                                      |                                          | 作曲者演奏                    | 「「「」」(「」」(「」)(「」)(「」)(「」)(「」)(「」)(「」)(「」 |        |                 |
|                                                         | 專輯名稱:無                                                                          |                                          | 出版者:集                    |                                          |        |                 |
|                                                         | 編編数師:陳□□                                                                        |                                          | 编制数词图                    | ◎圓位:○○圖申                                 |        |                 |
|                                                         | 編集数師職総面話: 02-12345678                                                           |                                          |                          |                                          |        |                 |
|                                                         | 動理指導数師:險♀♀                                                                      |                                          | 助理相導数的                   | 雨服務單位:○○國中                               | ÷      |                 |
|                                                         | 動理指導数師聯絡電話: 02-12345678                                                         |                                          |                          |                                          |        |                 |
|                                                         | 行政人員:陂cc・林cc・黄cc・王cc                                                            |                                          |                          |                                          |        |                 |
|                                                         | 特殊道具:[垣・火類] [水・水類] [紛                                                           | ★ - 磁電源                                  |                          |                                          |        |                 |
|                                                         | 道見備註:                                                                           |                                          |                          |                                          |        |                 |
|                                                         | 2023年始後:19日常分が石橋は孝山大                                                            | 표는 9486는 (평양 <b>490</b> 66) 등            | Eto÷⇔at <del>si</del> ns | 《新客信服务基本日                                |        |                 |
|                                                         | (法由人員久留(金安人野:9 伝達人野:                                                            | 1)                                       |                          |                                          |        |                 |
|                                                         | 正 发出人后绘名                                                                        | -> -> -> -> -> -> -> -> -> -> -> -> -> - | 使刑                       | 金田                                       | 說讀牟續研問 | 設調              |
|                                                         | 1 姓名1                                                                           | A123456781                               | 弄                        | 2000/01/01                               | 三年一班   | <u>ی</u>        |
|                                                         | 2 推名2                                                                           | A123456782                               | 勇                        | 2000/01/01                               | 三年一班   | 参告              |
|                                                         | 3 ##43                                                                          | A123456783                               | 勇                        | 2000/01/01                               | 三年一班   | 参告              |
|                                                         | 4 姓名4                                                                           | A123456784                               | 勇                        | 2000/01/01                               | 三年一班   | <u>8</u> 2      |
|                                                         | 5 推径1                                                                           | A123456785                               | 景                        | 2000/01/01                               | 三年一班   | 金密              |
|                                                         | 6 姓名6                                                                           | A123456786                               | 勇                        | 2000/01/01                               | 三年一班   | 参告              |
|                                                         | 7 姓名7                                                                           | A123456787                               | 易                        | 2000/01/01                               | 三年一班   | \$ <del>2</del> |
|                                                         | 8 推送8                                                                           | A123456788                               | 易                        | 2000/01/01                               | 三年一班   | 金密              |
|                                                         | 9 姓名9                                                                           | A123456789                               | 易                        | 2000/01/01                               | 三年一班   | 金密              |
|                                                         | 10 姓名0                                                                          | A123456780                               | 勇                        | 2000/01/01                               | 三年一班   | 伝袖              |
| <b>9.</b> 資料檢閱                                          | 正確無誤後請按「                                                                        | 確定報名                                     |                          |                                          |        |                 |

# 10.資料一經確認,則鎖定無法再異動,請特別注意。

| 全國學生規範比密質訊詞<br><b>カイNグア</b> | ID :                | ★。。 含貫資料 操作手            | - 48        |                  |             |         |           |
|-----------------------------|---------------------|-------------------------|-------------|------------------|-------------|---------|-----------|
| DANCE                       | 1843 <mark>-</mark> | · 推荐和名 列印进件             |             |                  |             |         |           |
| 確認報名                        | ↑ >                 |                         |             |                  |             |         |           |
| ULE RAZ TAK TU              | 確認                  | 報名                      |             |                  |             |         |           |
| 權認報名                        | 絕名資料                | 計線:已確認編名 - 諸列印編名表 (     | 式3份並加選舉校語   | · (11) (11) (11) | 國際依解在驗府(區)的 | 主辦里位編名・ |           |
|                             | 经终端核                | :尚未審核                   |             |                  |             |         |           |
|                             | 比差分图                | :新北市一度                  |             |                  |             |         |           |
|                             | 比查道別                | : 圖中B 圓體乙組              |             | 無證項目:制           | 見代録         |         |           |
|                             | 金加里位                | :[國中][帝立穩思國中]           |             | 動終電話:(           | 02)24922053 |         |           |
|                             | 運訊地址                | :新北市獲且區新頭路24號           |             |                  |             |         |           |
|                             | 業務職業                | 人:陳〇〇                   |             | 服務單位:。           | る関サ         |         |           |
|                             | 聯接回話                | : 02-12345678           |             |                  |             |         |           |
|                             | 鑽目名稱                | :聞目名稱AAA                |             | 演出時間:6           | 分10秒        |         |           |
|                             | 配鎖曲名                | : 距鄉ABC                 |             | 作曲者演奏            |             |         |           |
|                             | 專輯名稱                | : 法                     |             | 出職者:無            |             |         |           |
|                             | 编舞数纸                | : (koo                  |             | 编制数新服用           | 99日(100日年   |         |           |
|                             | 编舞数新                | 谢终回話:02-12345678        |             |                  |             |         |           |
|                             | 助理相端                | 数5元:19600               |             | 助理指導数的           | 問題務單位:○○圖中  | ±       |           |
|                             | 助理指導                | 截統聯絡電話:02-12345678      |             |                  |             |         |           |
|                             | 行政人員                | : 險oo - 林oo - 賫oo - 王oo |             |                  |             |         |           |
|                             | 特殊道具                | :[垣・光類] [水・冰類] [紛末・     | 碎屑烟]        |                  |             |         |           |
|                             | 道見備註                | 1                       |             |                  |             |         |           |
|                             | <b>※影音機</b>         | 耀:武司邀武於晉銀決臺中之頭片。        | 與影片(至多90秒)用 | 於大會與教育           | 衙宣傳與數學之用    |         |           |
|                             | 滨出人 <b>員</b> :      | 20回(参告人勤:9 伝補人動:1)      |             |                  |             |         |           |
|                             | æ                   | 演出人員燈名                  | 静分纖號        | 性別               | 皇日          | 銳續年級亞別  | 祝聞        |
|                             | 1                   | 姓名1                     | A123456781  | 勇                | 2000/01/01  | 三年一班    | 参告        |
|                             | 2                   | <b>姓</b> 绝2             | A123456782  | 勇                | 2000/01/01  | 三年一班    | 金壹        |
|                             | 3                   | 姓名3                     | A123456783  | 男                | 2000/01/01  | 三年一班    | 金壹        |
|                             | 4                   | <b>姓</b> 绝4             | A123456784  | 勇                | 2000/01/01  | 三年一班    | 金壹        |
|                             | 5                   | 姓名5                     | A123456785  | 勇                | 2000/01/01  | 三年一班    | 参告        |
|                             | 6                   | 姓名6                     | A123456786  | 易                | 2000/01/01  | 三年一班    | 金壹        |
|                             | 7                   | 姓名7                     | A123456787  | 男                | 2000/01/01  | 三年一班    | <u>\$</u> |
|                             | 8                   | 姓名8                     | A123456788  | 易                | 2000/01/01  | 三年一班    | 参告        |
|                             | 9                   | <b>丝</b> 绝9             | A123456789  | 勇                | 2000/01/01  | 三年一班    | 20 E      |
|                             | 10                  | 姓名0                     | A123456780  | 勇                | 2000/01/01  | 三年一班    | 候補        |
|                             |                     | C                       | 秘密維之        | 肥油資料             | $\searrow$  |         |           |

11.列印送件,請直接使用瀏覽器的列印功能列印。

| 全國學生舞蹈比赛資訊網 | 10:林                                                    | ○○ 會員資料 操              | 作手冊 登出                    |                |            |        |                        |  |  |  |
|-------------|---------------------------------------------------------|------------------------|---------------------------|----------------|------------|--------|------------------------|--|--|--|
| DANCE       | 報名登錄                                                    | 確認軟名 列印送               | (†                        |                |            |        |                        |  |  |  |
| 列印送件        | 到中国件 男名表<br>請 自接使用 <b>测野器的列印功能列印</b> ,並參考以下設定值設定適當列印版面。 |                        |                           |                |            |        |                        |  |  |  |
|             | (氏3長)                                                   |                        |                           |                |            |        |                        |  |  |  |
| 報名表         | · 邊界:                                                   | (上)10mm以下, (下)10mr     | n 以下, (左) 10mm 以下, (そ<br> | 5)10mm以下       |            |        |                        |  |  |  |
|             | 夕川に日月11 <b>6月 755-1</b> 6                               | ?九门脱其,亚调整酒鱼没           | 1977 o                    |                |            |        |                        |  |  |  |
|             |                                                         | 104                    | 學年度全國                     | 學生衆            | 韬比賽幸       | 服名表    |                        |  |  |  |
|             | 檢核碼:680                                                 | E-99E6-FED0-1A4F-BD92- | E6BF-36BD-87A7            |                |            | 列印時間   | f: 2015/10/12 01:41:00 |  |  |  |
|             | 比赛分匾:                                                   | 新北市一東                  |                           |                |            |        |                        |  |  |  |
|             | 比赛組別:                                                   | 國中B團體乙組                |                           | 舞蹈填            | 目:現代舞      |        |                        |  |  |  |
|             | 參加單位:                                                   | 國中][市立萬里國中]            |                           | 話:(02)24922053 | 6          |        |                        |  |  |  |
|             | 通訊地址:新北市萬里區獅頭路24號                                       |                        |                           |                |            |        |                        |  |  |  |
|             | 業務聯絡人                                                   | :頭00                   |                           | 服務單            | 位:□□國中     |        |                        |  |  |  |
|             | 聯絡電話:                                                   | 02-12345678            |                           |                |            |        |                        |  |  |  |
|             | 節目名稱:                                                   | 節目名稱AAA                |                           | 演出時            | 間:6分10秒    |        |                        |  |  |  |
|             | 配樂曲名:                                                   | 配樂ABC                  |                           | 作曲者            | 演奏者或樂團:陳   |        |                        |  |  |  |
|             | 專輯名稱:                                                   | 無                      |                           | 出版者            | :無         |        |                        |  |  |  |
|             | 編舞教師:                                                   | 陳□□                    |                           | 編舞教            | 師服務單位:□□國  | 中      |                        |  |  |  |
|             | 編舞教師聯                                                   | 絡電話:02-12345678        |                           |                |            |        |                        |  |  |  |
|             | 助理指導教                                                   | 師∶陳□□                  |                           | 助理指            | 等教師服務單位:   | ○○國中   |                        |  |  |  |
|             | 助理指導教                                                   | 師聯絡電話:02-12345678      | 3                         |                |            |        |                        |  |  |  |
|             | 行政人員:                                                   | 陳○○、林○○、黄○○、王○         | •                         |                |            |        |                        |  |  |  |
|             | 特殊道具:                                                   | [煙、火類] [水、冰類] [        | 汾末、碎屑類]                   |                |            |        |                        |  |  |  |
|             | 道具備註:                                                   |                        |                           |                |            |        |                        |  |  |  |
|             | ※影音授權                                                   | :我同意我於晉級決赛中之           | 乙照片與影片(至多90秒)用            | 於大會與教育         | 「部宣傳與教學之用  |        |                        |  |  |  |
|             | 演出人員名單                                                  | ℓ(參赛人數:9 候補人數          | : 1)                      |                |            |        |                        |  |  |  |
|             | 序                                                       | 演出人員姓名                 | 身分證號                      | 性朋             | 生日         | 就讀年級班別 | 狀態                     |  |  |  |
|             | 1                                                       | 姓名1                    | A123456781                | 男              | 2000/01/01 | 三年一班   | 多赛                     |  |  |  |

12.此時您已完成電子送件報名,請務必列印 A4 規格報名表一式三份,您亦可於 「列印送件」頁面列印。加蓋學校之印信後於各縣市分區所規定時間內,郵寄所 屬縣市政府,才算完成整個報名程序,未加蓋印信者不予受理報名。